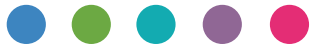

# **AirPrint Guide**

| Information about AirPrint | 1 |
|----------------------------|---|
| Procedure for Setting      | 2 |
| Printing                   | 3 |
| Appendix                   | 4 |

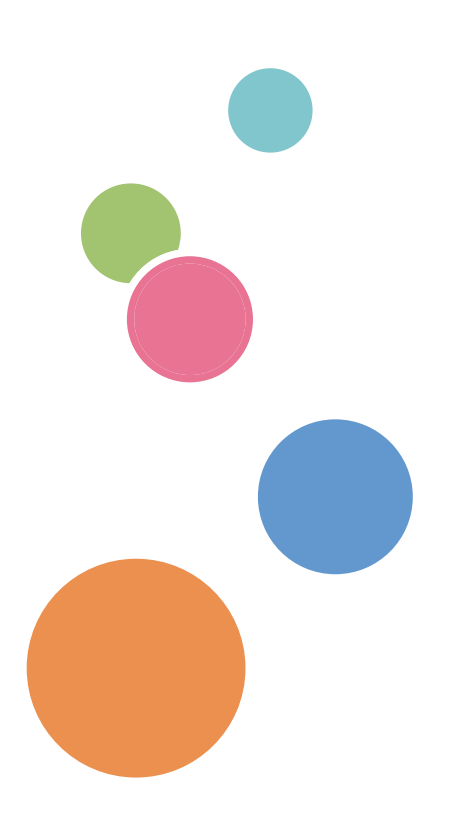

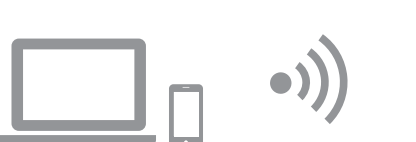

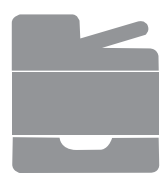

# Contents

| How to Read the Manuals                          | 2 |
|--------------------------------------------------|---|
| Symbols Used in the Manuals                      |   |
| Disclaimer                                       |   |
| 1. Information about AirPrint                    |   |
| Printing with AirPrint                           |   |
| 2. Procedure for Setting                         |   |
| Installing Machine Certificates                  |   |
| Creating a Self Certificate                      |   |
| Importing an Already Created Certificate         |   |
| 3. Printing                                      |   |
| Printing Files Using OS X                        |   |
| Printing Files Using iOS                         |   |
| 4. Appendix                                      |   |
| Troubleshooting                                  | 7 |
| Connection Problems                              | 7 |
| Confirm the settings of AirPrint for the machine | 7 |

## Symbols Used in the Manuals

This manual uses the following symbols:

#### Important

Indicates points to pay attention to when using the machine, and explanations of likely causes of paper misfeeds, damage to originals, or loss of data. Be sure to read these explanations.

#### Vote

Indicates supplementary explanations of the machine's functions, and instructions on resolving user errors.

#### []

Indicates the names of keys on the machine's display or control panels.

## Disclaimer

Please note that, to the maximum extent permitted by applicable laws, in no event will the manufacturer be liable for any damages whatsoever arising out of failures or malfunctions of this product or function, losses of your documents, data or registered contents, or the use or non-use of this product, function, and operation manuals provided with it.

Make sure that you always have memoranda, copies (duplicates) or backups of your documents, data, and registered contents. Documents or data might be erased due to your operational errors or malfunctions of this machine or function. Also, you are responsible for taking protective measures against computer viruses, worms, and other harmful software.

Displayed contents and illustrations on the screen vary depending on models or options.

# **1. Information about AirPrint**

This machine supports AirPrint.

AirPrint is a standard feature for iOS and OS X. You can print with AirPrint without installing a printer driver for the machine.

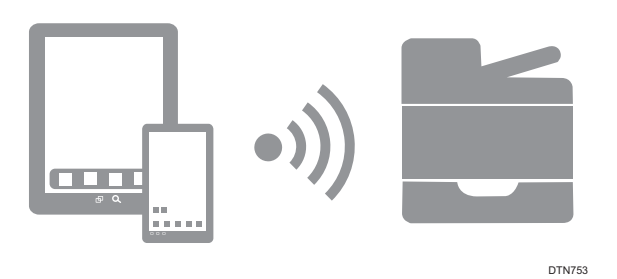

## **Printing with AirPrint**

When printing with AirPrint, multiple jobs cannot be accepted at a time. After printing a current job, proceed to print the next job.

Even though a print job for text and covers is canceled, the text may be printed anyway.

AirPrint can be used with printers that are networked with the iOS device or OS X. The AirPrintenabled printer must be connected to the same network as the iOS device or OS X.

The following versions of iOS and OS X are recommended to print with AirPrint:

- OS X: 10.8 or later
- iOS: 7.x or later

## **Installing Machine Certificates**

This section describes the procedure for installing the machine certificate necessary to connect the machine with AirPrint. You can install the machine certificate by creating a self certificate or importing the certificate that has already been created.

Installing certificates is not necessary if the security settings is disabled in OS X.

## **Creating a Self Certificate**

- 1. Start your web browser.
- 2. Enter "http://(the machine's IP address or host name)/" in the address bar. The top page of Web Image Monitor appears. If the machine's host name has been registered to the DNS or WINS server, you can enter it.

#### 3. Click [Network Settings].

|   |                                                                                                    |                                                                                                    |    |              |                     |                                             | FAQs/Knowledge Base i |
|---|----------------------------------------------------------------------------------------------------|----------------------------------------------------------------------------------------------------|----|--------------|---------------------|---------------------------------------------|-----------------------|
|   |                                                                                                    | Web image monitor                                                                                                    |    |              |                     |                                             |                       |
| ( | Home System Settings Quick Dial Destination Scan Destination Fax Speed Dial Destination Network Settings Administrator Tools | Home<br>Status Counter Machine Information<br>■ Model Name :<br>■ Location :<br>■ Contact :<br>■ Host Name :<br>■ Device Status Scanner Carriage E | on |              | Language English    | V 🖉 Refesh                                  |                       |
|   |                                                                                                    | Status                                                                                                    |    |              |                     |                                             |                       |
|   |                                                                                                    | Print Cartridge<br>Fusing Unit<br>Transfer Roller                                                                                                  |    | 0 50 100     |                     | Remaining Level 5<br>Status OK<br>Status OK |                       |
|   |                                                                                                    | Paper Feed Roller                                                                                                    |    |              |                     | Status OK                                   |                       |
|   |                                                                                                    | Paper Tray<br>Tray 1                                                                                                    | ۳  | Status OK    | A4 (210 x 297 mm) 🗍 | Plain Paper                                 |                       |
|   |                                                                                                    | Bypass Tray                                                                                                    |    | Out of Paper | A4 (210 x 297 mm) 🗍 | Plain Paper                                 |                       |

- 4. Click the [Certificate] tab.
- 5. Select [Create New Self-Signed Certificate], and then click [Next].

### 6. Configure the following settings displayed on the window:

- Common Name: Enter the name of your machine.
- Organization, Organizational Unit: Enter the organization name that your machine belongs to.
- City/Locality: Enter the name of the municipality that your machine is used in.
- State/Province: Enter the name of the state or province that your machine is used in.
- Country/Region: Enter the name of the country or region that your machine is used in.
- Validity Period (days): Enter the period of time when the self certificate can be valid.

### 7. Click [OK].

8. Exit the web browser.

## Importing an Already Created Certificate

- 1. Start your web browser.
- 2. Enter "http://(the machine's IP address or host name)/" in the address bar. The top page of Web Image Monitor appears. If the machine's host name has been registered to the DNS or WINS server, you can enter it.

#### 3. Click [Network Settings].

|   |                        |                                |           |                         |                      | FAQs/Knowledge Base i |
|---|------------------------|--------------------------------|-----------|-------------------------|----------------------|-----------------------|
|   |                        | Web image monitor              |           |                         |                      |                       |
|   | Home                   | Home                           |           | Language                | English V Ø Refresh  |                       |
|   | System Settings        |                                |           |                         | 0                    |                       |
|   | Quick Dial Destination | Status Counter Machine Inform  | mation    |                         |                      |                       |
|   | Scan Destination       |                                |           |                         |                      |                       |
|   | Fax Speed Dial         | Model Name :                   |           |                         |                      |                       |
|   |                        | Location :                     |           |                         |                      |                       |
| 1 | Natwork Sattings       | Contact :                      |           |                         |                      |                       |
| • | Wetwork Settings       | Host Name :                    |           |                         |                      |                       |
| 1 | Administrator Tools    | Device Status : Scanner Carria | age Error |                         |                      |                       |
|   |                        |                                |           |                         |                      |                       |
|   |                        |                                |           |                         |                      |                       |
|   |                        | Status                         |           |                         |                      |                       |
|   |                        |                                | 0         | 50 100                  |                      |                       |
|   |                        | Print Cartridge                | &         |                         | Remaining Level 5    |                       |
|   |                        | Fusing Unit                    | L _       |                         | Status OK            |                       |
|   |                        | Transfer Roller                | L _       |                         | Status OK            |                       |
|   |                        | Paper Feed Roller              | L 📃       |                         | Status OK            |                       |
|   |                        |                                |           |                         |                      |                       |
|   |                        | Paper Tray                     |           |                         |                      |                       |
|   |                        | Tray 1                         | 🔳 Sta     | tus OK A4 (210 x 29     | 97 mm) 💭 Plain Paper |                       |
|   |                        | Bypass Tray                    | 😃 Out     | t of Paper A4 (210 x 29 | 97 mm) 💭 Plain Paper |                       |
|   |                        |                                |           |                         |                      |                       |
|   |                        |                                |           |                         |                      |                       |
|   |                        |                                |           |                         |                      |                       |
|   |                        |                                |           |                         |                      |                       |
|   |                        |                                |           |                         |                      |                       |

- 4. Click the [Certificate] tab.
- 5. Select [Install Certificate], and then click [Next].
- 6. Specify an already created certificate you want to import.
- 7. Click [OK].
- 8. Exit the web browser.

# 3. Printing

## **Printing Files Using OS X**

- 1. Open the file you want to print.
- 2. Click [Print...] on the [File] menu.
- 3. Select the printer in the [Printer:] list.

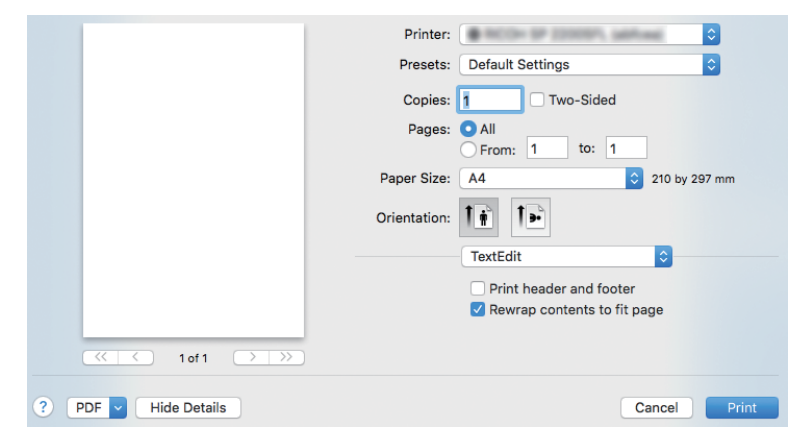

### 4. Click [Print].

Printing starts.

#### Vote

• Procedures for opening the [Printing Preferences] dialog box vary depending on the application. For details, see OS X manuals or Help.

## **Printing Files Using iOS**

- 1. Open the file you want to print.
- 2. Tap 🖶 (Printer) or [Print].
- **3. Tap [Select Printer from List].** Printer select screen is displayed.
- 4. Tap the printer name.
- 5. Tap [Print].

Printing starts.

## Troubleshooting

## **Connection Problems**

| Problem                             | Solution                                                                                                    |
|-------------------------------------|----------------------------------------------------------------------------------------------------|
| AirPrint settings is disabled.      | Check whether the AirPrint settings is enabled or not. The set-<br>tings is enabled by default.<br>For details, see page 7 "Confirm the settings of AirPrint for the<br>machine". |
| The firmware version is not latest. | Check whether the firmware version is latest or not. If the version is not latest, update it.<br>For details, see Firmware Update Guide.                                          |

## **Confirm the settings of AirPrint for the machine**

You can confirm the settings of AirPrint using a web browser.

- 1. Start your web browser.
- 2. Enter "http://(the machine's IP address or host name)/" in the address bar. The top page of Web Image Monitor appears.

If the machine's host name has been registered to the DNS or WINS server, you can enter it.

#### 3. Click [Network Settings].

|                        |                                    |                |                     |                   | FAQs/Knowledge Base i |
|------------------------|------------------------------------|----------------|---------------------|-------------------|-----------------------|
|                        | Web image monitor                  |                |                     |                   |                       |
| Home                   | Home                               |                | Language English    | ✓ Ø Refresh       |                       |
| System Settings        |                                    |                |                     |                   |                       |
| Quick Dial Destination | Status Counter Machine Informat    | ion            |                     |                   |                       |
| Scan Destination       |                                    |                |                     |                   |                       |
| Fax Speed Dial         | Model Name :                       |                |                     |                   |                       |
|                        | Location :                         |                |                     |                   |                       |
| Network Settings       | Contact :                          |                |                     |                   |                       |
|                        | Host Name :                        |                |                     |                   |                       |
| Administrator Tools    | Device Status : Y Scanner Carriage | Error          |                     |                   |                       |
|                        |                                    |                |                     |                   |                       |
|                        |                                    |                |                     |                   |                       |
|                        | Status                             |                |                     |                   |                       |
|                        |                                    | 0 50           | 100                 |                   |                       |
|                        | Print Cartridge                    |                |                     | Remaining Level 5 |                       |
|                        | Fusing Unit                        |                |                     | Status OK         |                       |
|                        | Transfer Roller                    |                |                     | Status OK         |                       |
|                        | Paper Feed Roller                  |                |                     | Status OK         |                       |
|                        |                                    |                |                     |                   |                       |
|                        | Paper Tray                         |                | _                   |                   |                       |
|                        | Tray 1                             | Status OK      | A4 (210 x 297 mm)   | Plain Paper       |                       |
|                        | Bypass Tray                        | U Out of Paper | A4 (210 x 297 mm) 🛄 | Plain Paper       |                       |
|                        |                                    |                |                     |                   |                       |
|                        |                                    |                |                     |                   |                       |
|                        |                                    |                |                     |                   |                       |
|                        |                                    |                |                     |                   |                       |
|                        |                                    |                |                     |                   |                       |

4. Click the [AirPrint] tab.

|                               |                                                                                                    | FAQs/Knowledge Base i |
|-------------------------------|----------------------------------------------------------------------------------------------------|-----------------------|
|                               | Web image monitor                                                                                                   |                       |
| Home                          | Network Settings                                                                                                    | 💋 Refresh             |
| System Settings               |                                                                                                    |                       |
| Quick Dial Destination        | Network Status IPv6 Configuration Network Application DNS Auto E-mail Notification SNMP SMTP POP3 Wire ( AirPrint ) | licate                |
| Scan Destination              |                                                                                                    |                       |
| Fax Speed Dial<br>Destination | General Status                                                                                                    |                       |
| Fax Received File             | Ethernet Speed :                                                                                                    |                       |
| Network Settings              | IPP Printer Name                                                                                                    |                       |
| Print List/Report             | Network Version :                                                                                                   |                       |
| Administrator Tools           | Ethernet MAC Address                                                                                                |                       |
|                               | Active Interface :                                                                                                  |                       |
|                               | Wi-Fi Direct IP Address :                                                                                           |                       |
|                               | TCP/IP Status                                                                                                    |                       |
|                               | DHCP : O Active O Inactive                                                                                          |                       |
|                               | IP Address                                                                                                    |                       |
|                               | Subnet Mask                                                                                                    |                       |
|                               | E Gateway :                                                                                                    |                       |
|                               | Please enter Administrator Password.                                                                                |                       |
|                               |                                                                                                    |                       |

5. Confirm that [Active] is selected for [AirPrint] and [AirPrint Use TLS] in the settings screen. If [Active] is not selected, select [Active].

|                                                                                                    |                                                                                                    | i |  |  |  |  |
|----------------------------------------------------------------------------------------------------|----------------------------------------------------------------------------------------------------|---|--|--|--|--|
|                                                                                                    | Web image monitor                                                                                                    |   |  |  |  |  |
| Home                                                                                                    | Iome Network Settings C Refresh                                                                                                    |   |  |  |  |  |
| System Settings                                                                                                    |                                                                                                    |   |  |  |  |  |
| Quick Dial Destination                                                                                                    | Network Status IPv6 Configuration Network Application DNS Auto E-mail Notification SNMP SMTP POP3 Wireless Google Cloud AirPrint Certificate |   |  |  |  |  |
| Scan Destination                                                                                                    |                                                                                                    |   |  |  |  |  |
| Fax Speed Dial<br>Destination                                                                                                    | AirPrint                                                                                                    |   |  |  |  |  |
| Fax Received File                                                                                                    | If change (Printer Name), the (Printer Name) of (Network Application) will be changed too.                                                   |   |  |  |  |  |
| Image: monitor           Bystem Settings         Curk North Settings         Curk North Settings         Curk North Settings         Curk North Settings         Curk North Setting         Curk North Setting         Curk Nort North North Setting         Curk North Setin |                                                                                                    |   |  |  |  |  |
| IPsec Settings                                                                                                    |                                                                                                    |   |  |  |  |  |
| Print List/Report                                                                                                    | ArtPrint : • Active Inactive                                                                                                    |   |  |  |  |  |
| Administrator Tools                                                                                                    | AirPrint Use TLS :  Active  Inactive                                                                                                    |   |  |  |  |  |
|                                                                                                    | Printer Name                                                                                                    |   |  |  |  |  |
|                                                                                                    | Location :                                                                                                    |   |  |  |  |  |
|                                                                                                    |                                                                                                    |   |  |  |  |  |
|                                                                                                    |                                                                                                    |   |  |  |  |  |
|                                                                                                    |                                                                                                    |   |  |  |  |  |
|                                                                                                    |                                                                                                    |   |  |  |  |  |
|                                                                                                    | Please enter Administrator Password. OK Cancel                                                                                               |   |  |  |  |  |
|                                                                                                    |                                                                                                    |   |  |  |  |  |

The other settings you can specify are as follows:

- [Printer Name]: You can enter the name of your machine using up to 32 characters.
- [Location]: You can enter the location of your machine using up to 64 characters.
- [Latitude], [Longitude], [Altitude]: You can enter the latitude, longitude, and altitude of your machine.

### 6. Click [OK].

#### 7. Exit the web browser.

When you cannot print with AirPrint, contact your service representative.

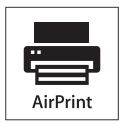

AirPrint and the AirPrint logo are trademarks of Apple Inc.

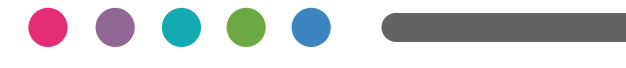

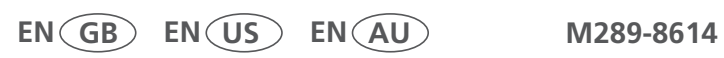